# Manual do agente SIP .NET

Manual de uso do agente SIP .NET

### Acesso

O instalador cria um atalho na área de trabalho, semelhante ao abaixo, clique duas vezes para abrir.

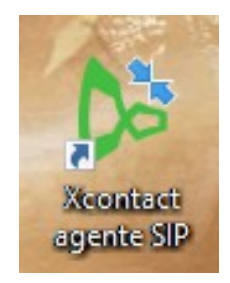

Na primeira vez que o programa é aberto é necessário efetuar as configurações, a principal é o endereço do servidor do Xcontact, abaixo um exemplo:

| 🔈 Configurações             | ×      |
|-----------------------------|--------|
| Básicas Avançadas           |        |
| Servidor                    |        |
| 172.30.25.132               |        |
| Porta                       |        |
| 5060                        |        |
| Рорир                       |        |
| Acima de todas as janelas 🔹 |        |
|                             |        |
|                             |        |
|                             |        |
|                             |        |
|                             |        |
|                             |        |
|                             |        |
|                             |        |
|                             |        |
|                             | Salvar |

# Login

Informe o usuário e senha definidas na criação do agente.

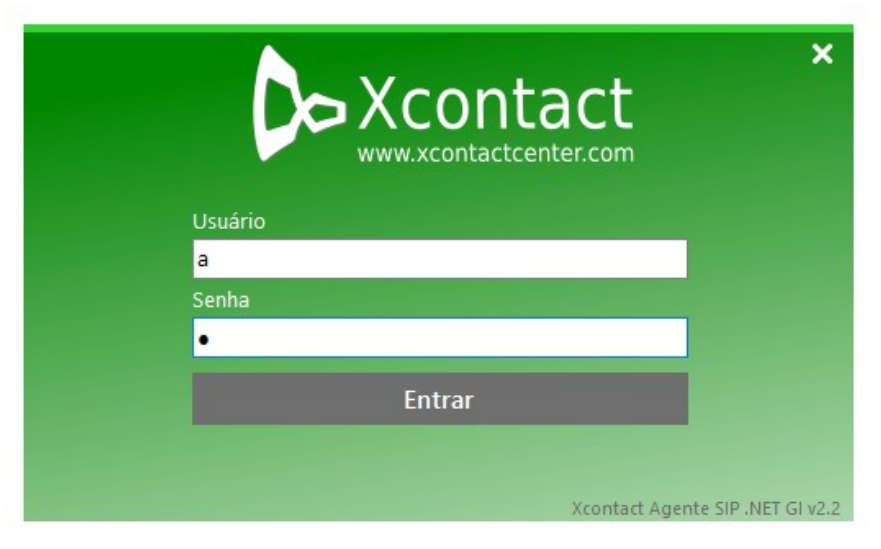

Na primeira vez que você efetuar login talvez tenha que liberar o firewall, selecione permitir acesso.

| 🔈 Xcontact agente                           |                                    |                                                              |                           | ⊗ <b>_ ×</b> |
|---------------------------------------------|------------------------------------|--------------------------------------------------------------|---------------------------|--------------|
| Agente 1                                    |                                    | 2201                                                         | 00:00:00                  | Disponível   |
| Alerta de Segui                             | rança do Wind                      | ows                                                          |                           | ×            |
| O Firew<br>aplicati                         | vall do Win<br>vo                  | dows bloqueou algur                                          | ns recursos deste         |              |
| O Firewall do Windo<br>públicas ou privadas | ws bloqueou alg                    | uns recursos de Xcontact Age                                 | nte GI em todas as redes  | ;            |
| <b>N</b>                                    | Nome:                              | Xcontact Agente GI                                           |                           |              |
|                                             | Fornecedor:                        | X5 Soluções                                                  |                           |              |
|                                             | Caminho:                           | C:\x5 soluções\xcontact age                                  | ente sip gi\xcontact agen | te.exe       |
| Permitir Xcontact Ag                        | iente GI a comu                    | nicação nestas redes:                                        |                           |              |
| Redes privad                                | as, como minha                     | rede doméstica ou corporativa                                | 1                         |              |
| Redes pública<br>porque essas               | as, como as de a<br>redes sempre t | eroportos e cafeterias (não re<br>êm menos ou nenhuma segura | ecomendado<br>Inça)       |              |
| Quais são os riscos o                       | de permitir um a                   | plicativo através de um firewa                               | <u>II?</u>                |              |
|                                             |                                    |                                                              | Permitir acesso           | Cancelar     |
| Xcontact Agente SIP .NE                     | ET GI v2.2                         |                                                              |                           |              |

# Informações de uso

Uma vez logado no sistema a tela baixo será exibida, sempre que tiver dúvida sobre o que uma área ou botão significa pare o mouse sobre ela que uma explicação será exibida.

| 🔈 Xcontact agente                |          | ∲ <b>_ ×</b>        |
|----------------------------------|----------|---------------------|
| Agente 1                         | 2201     | 00:00:46 Disponível |
| Steste                           | 0        | 1 0 🗹               |
|                                  |          |                     |
|                                  |          |                     |
|                                  | <b>.</b> | <b></b>             |
|                                  | • •      |                     |
| Ligações ativas Histórico        |          |                     |
|                                  |          |                     |
|                                  |          |                     |
|                                  |          |                     |
|                                  |          |                     |
|                                  |          |                     |
|                                  |          |                     |
| Xcontact Agente SIP .NET GI v2.2 |          |                     |

#### Informações do agente

No cabeçalho do aplicativo são exibidas as informações do agente: Nome, ramal, tempo no status e status.

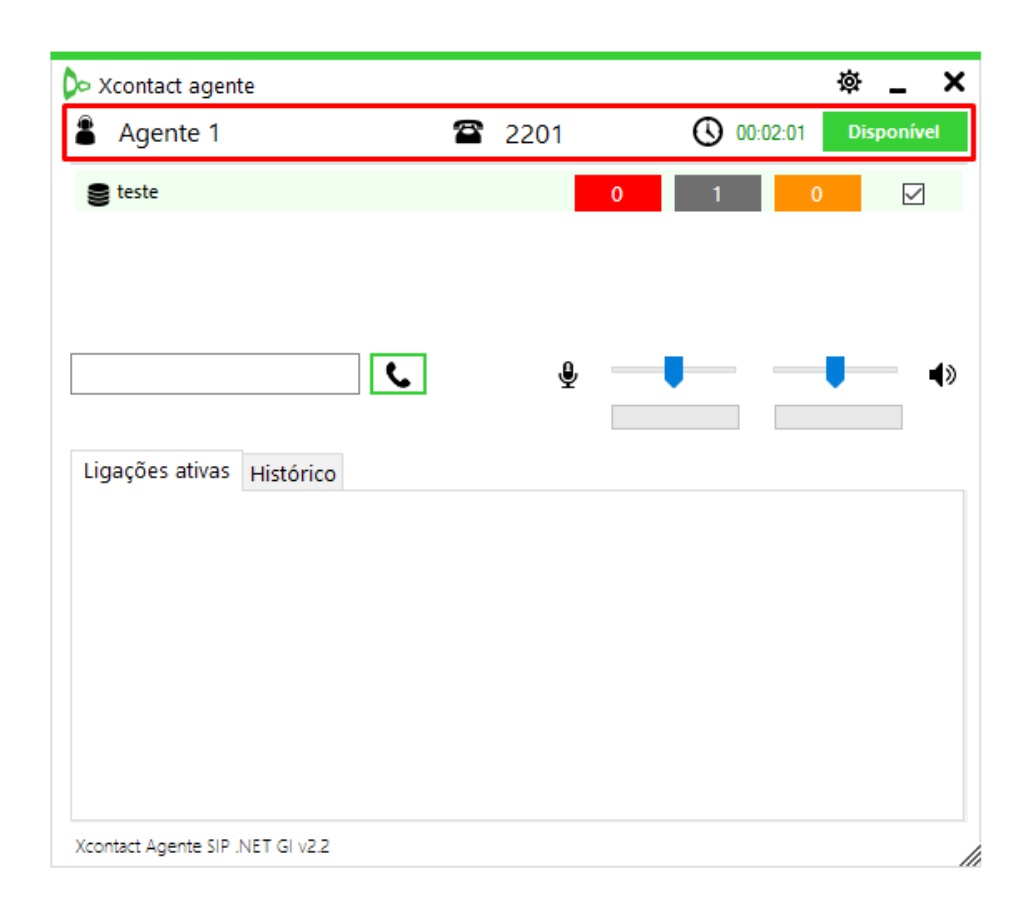

Para trocar de status clique sobre ele e escolha o novo status.

| Xcontact agente          |          | ξ.       | ≥ _ ×             |
|--------------------------|----------|----------|-------------------|
| Agente 1                 | 2201     | 00:02:55 | j Disponível      |
| teste                    |          |          | Pausas            |
|                          |          | 0        | Recarregar pausas |
|                          |          |          | - 48              |
|                          | <u> </u> |          | ٩»                |
| igações ativas Histórico |          |          |                   |
|                          |          |          |                   |
|                          |          |          |                   |
|                          |          |          |                   |
|                          |          |          |                   |
|                          |          |          |                   |
|                          |          |          |                   |

#### Informações de filas

Um agente pode ser atribuído a uma ou mais filas pelo supervisor essas filas iram aparecer na área abaixo, onde o agente pode escolher em qual fila estará atuando. Quando apenas uma fila é definida, ao efetuar login o agente já estará com essa fila marcada no caso de mais de uma fila o agente precisará informar qual ou quais filas ele vai atuar.

| 🔈 Xcontact agente                |          |                        | ☆ _ ×         |
|----------------------------------|----------|------------------------|---------------|
| Agente 1                         | 220      | 1 00:04:17             | Disponível    |
| 🛢 teste                          |          | 0 1                    | 0 🔽           |
|                                  | Ligações | aguardando             | 1             |
|                                  |          | Disponível/Indisponíve | el nesta fila |
| 5501                             | L        | <b>₽</b>               | •             |
| Ligações ativas Histórico        |          |                        |               |
| C R Rossato 25/04 20:13          | 00:01:51 | Não classificada       | د <u>^</u>    |
| ♥ Mr. Rossato<br>25/04 20:13     | 00:00:16 | Não classificada       | د             |
| C R Rossato 20/04 20:04          | 00:02:02 | Não classificada       | فر            |
| C Rossato 20/04 20:00            | 00:02:45 | Não classificada       | د             |
| Kamal teste 14/04 13:10          | 00:00:02 | Não classificada       | د             |
| Xcontact Agente SIP .NET GI v2.2 |          |                        |               |

- Quadrado vermelho: Quantidade de ligações aguardando para ser atendida na fila.
- Quadrado cinza: Quantidade de ligações atendidas na fila.
- Quadrado laranja: Quantidade de ligações abandonadas na fila.

#### Ações e controles

Logo abaixo das filas o cliente possui, da esquerda para direita, uma área para o agente informar um número para discar e os controles/indicadores de volume do microfone e saída de som.

| > Xcontact agent | te        |    |      |   |        | ø               | _ :          |
|------------------|-----------|----|------|---|--------|-----------------|--------------|
| Agente 1         |           | 1  | 2201 |   | O 00:0 | 00:10 <b>Di</b> | sponível     |
| 🛢 teste          |           |    |      | 0 | 1      | 0               | $\checkmark$ |
|                  |           |    |      |   |        |                 |              |
|                  |           |    |      |   |        |                 |              |
|                  |           | E. | .0,  |   |        |                 | _            |
|                  |           |    | ¥    |   |        | · ·             |              |
| Ligações ativas  | Histórico |    |      |   |        |                 |              |
|                  |           |    |      |   |        |                 |              |
|                  |           |    |      |   |        |                 |              |
|                  |           |    |      |   |        |                 |              |
|                  |           |    |      |   |        |                 |              |
|                  |           |    |      |   |        |                 |              |
|                  |           |    |      |   |        |                 |              |

Para discar para um número basta informá-lo na caixa de testo conforme ilustra a imagem abaixo e pressionar a tecla "Enter" ou o botão ao lado.

| ⊳ Xcontact agente                |        |       | ☆ <b>_ ×</b>      |
|----------------------------------|--------|-------|-------------------|
| Agente 1                         | 🖀 2201 | () 00 | :00:53 Disponível |
| Steste                           |        | 0 1   | 0 🗹               |
|                                  |        |       |                   |
|                                  |        |       |                   |
| 5501                             |        | _     |                   |
|                                  | Y Y    |       | • •               |
| Ligações ativas Histórico        |        |       |                   |
|                                  |        |       |                   |
|                                  |        |       |                   |
|                                  |        |       |                   |
|                                  |        |       |                   |
|                                  |        |       |                   |
|                                  |        |       |                   |
| Xcontact Agente SIP .NET GI v2.2 |        |       |                   |

Caso algum problema ocorra na discagem uma mensagem com o motivo será exibida.

| 9+441416 | 5541 <b>C. O, X</b>                                                      | • |
|----------|--------------------------------------------------------------------------|---|
| Ligaçõe  | A Ligação foi finalizada com código 404 - Not found 1 Unallocated number |   |
|          | ОК                                                                       |   |

### Popup de ligações

Ao receber ou efetuar uma ligação uma popup será exibida, nessa popup o agente tem todos os controles da ligação, informações de integrações e também pode classificar a ligação com uma classificação e uma observação.

|    | Andre                   |          | -            | × -<br>pado |
|----|-------------------------|----------|--------------|-------------|
| t  | 5130305503              | 00:01:08 | Atendida     |             |
|    |                         |          |              |             |
|    | Dados associados a liga | ação     |              |             |
|    |                         |          |              |             |
|    |                         |          |              |             |
| ga |                         |          |              |             |
| "  | Classificação           |          |              | r           |
| د  | Observações             |          |              | <u> </u>    |
|    |                         |          | 1            | ~           |
|    |                         |          |              |             |
|    |                         |          |              | ·           |
|    | <u></u> <u></u>         | · ( )    | <b>III C</b> |             |

Essa popup pode ser fechada e aberta a qualquer momento novamente clicando na ligação ativa ou histórico.

#### Controle de ligações ativas

O agente pode gerenciar até três ligações ao mesmo tempo, podendo alternar entre elas ou colocá-las em conferência.

| 🔈 Xcontact agente                |          |      |            | 墩        | _ ×        |
|----------------------------------|----------|------|------------|----------|------------|
| Agente 1                         | 2        | 2201 | G          | 00:00:12 | Ocupado    |
| Steste                           |          |      | 0 1        | 0        |            |
|                                  |          |      |            |          |            |
|                                  |          |      |            |          |            |
|                                  | e        | .0,  |            |          | <b>1</b> 0 |
|                                  | •        | ¥    | · ·        |          |            |
| Ligações ativas Histórico        |          |      |            |          |            |
| II Rossato                       | 00:00:13 |      | <b>Ⅲ</b> ↔ | ₽ ►      | ٢          |
| 📞 Andre                          | 00:00:12 | 25   | <b>Ⅲ</b> ↔ |          | ſ          |
|                                  |          |      |            |          |            |
|                                  |          |      |            |          |            |
|                                  |          |      |            |          |            |
|                                  |          |      |            |          |            |
| Xcontact Agente SIP .NET GI v2.2 |          |      |            |          |            |

#### Segunda chamada

Quando houver uma ligação ativa e uma nova ligação for direcionada ao agente (ligações diretas) uma popup será exibida com os dados da origem e um som de "beep" tocará periodicamente para o agente. O agente pode ignorar essa nova chamada utilizando o botão desligar na popup ou atendê-la, ao atendê-la a outra chamada será colocada em pausa e a nova chamada ficará ativa, a partir desse momento o agente poderá alternar entre as ligações, transferir uma para outra ou colocá-las em conferência.

#### Histórico de ligações

Na aba histórico o agente pode visualizar a informação das ultimas ligações, podendo também re-abrir a popup para classificá-la ao clicar sobre ela ou re-discar para o número utilizando o botão em forma de telefone mais a direita.

| 🔈 Xcontact agente                |          | 4                | ≱ _ ×      |
|----------------------------------|----------|------------------|------------|
| Agente 1                         | 🖀 2201   | 00:02:16         | Disponível |
| 🛢 teste                          |          | 0 1 0            |            |
|                                  |          |                  |            |
|                                  |          |                  |            |
|                                  |          |                  | -          |
| 5501                             | ف ف      |                  | ٩»         |
| Ligações ativas Histórico        |          |                  |            |
| Ligações ativas mistorico        |          |                  | •          |
| 25/04 20:13                      | 00:01:51 | Não classificada | <u>ر</u>   |
| Ligação recebida to              | 00:00:16 | Não classificada | د.         |
| Rossato                          |          |                  | e.         |
| 20/04 20:04                      | 00:02:02 | Não classificada | <u> </u>   |
| C R Rossato 20/04 20:00          | 00:02:45 | Não classificada | u ا        |
| Ramal teste                      | 00:00:02 | Não classificada | L.         |
| Xcontact Agente SIP .NET GI v2.2 |          |                  | ¥          |

Ao parar o mouse sobre o ícone do histórico de uma ligação uma descrição do status é exibida.

| 🔈 Xcontact agente                                                |          | 礅                             | _ ×      |
|------------------------------------------------------------------|----------|-------------------------------|----------|
| Agente 1                                                         | 2201     | () 00:02:54 Dis               | sponível |
| 🛢 teste                                                          |          | 0 1 0                         |          |
|                                                                  |          |                               |          |
|                                                                  |          |                               |          |
| 5501                                                             |          |                               | 4 >      |
| 5501                                                             | <b>C</b> |                               | ٩»       |
| Ligações ativas Histórico                                        |          |                               |          |
| Rossato                                                          |          |                               | • ^      |
| 25/04 20:13                                                      | 00:01:51 | Não classificada              | ~        |
| Mr. Rossato<br>25/04 20:13                                       | 00:00:16 | Não classificada              | د        |
| C R Rossato 20/04 20:04                                          | 00:02:02 | Não classificada              | C.       |
| Rossato                                                          | 00.03.45 | N <sup>2</sup> - dessition de | e        |
| 20/04 20:00                                                      | 00:02:45 | Não classificada              | -        |
| 14/04 13:10                                                      | 00:00:02 | Não classificada              | د آ      |
| Ligação efetuada mas não cor<br>Xcontact Agente SIP .NET GI v2.2 | mpletada |                               |          |

## Preferências

O botão em forma de engrenagem ao lado do minimizar abre uma tela de preferências, onde o agente pode efetuar algumas personalizações.

| 🔈 Xcontact agente                                |          | \<br>\<br>\<br>\<br>\<br>\<br>\<br>\<br>\<br>\<br>\<br>\<br>\<br>\<br>\<br>\<br>\<br>\<br>\ | _ ×                   |
|--------------------------------------------------|----------|---------------------------------------------------------------------------------------------|-----------------------|
| Agente 1                                         | 🖀 2201   | O0:07:26 D                                                                                  | isponível             |
| 🛢 teste                                          |          | 0 1 0                                                                                       |                       |
|                                                  |          |                                                                                             |                       |
|                                                  |          |                                                                                             |                       |
|                                                  |          |                                                                                             |                       |
| 5501                                             | ف ا      |                                                                                             | <ul> <li>N</li> </ul> |
| Ligações ativas Histórico                        |          |                                                                                             |                       |
| Ligações ativas mistorico                        |          |                                                                                             |                       |
| C R 25/04 20:13                                  | 00:01:51 | Não classificada                                                                            | د î                   |
| Mr. Rossato<br>25/04 20:13                       | 00:00:16 | Não classificada                                                                            | L.                    |
| K R Rossato                                      |          |                                                                                             | ور                    |
| <ul> <li>20/04 20:04</li> <li>Recrete</li> </ul> | 00:02:02 | Nao classificada                                                                            | -                     |
| C R 20/04 20:00                                  | 00:02:45 | Não classificada                                                                            | C.                    |
| Kamal teste 14/04 13:10                          | 00:00:02 | Não classificada                                                                            | د <sub>ب</sub>        |
| Xcontact Agente SIP .NET GI v2.2                 |          |                                                                                             |                       |

Nessa tela o agente poderá:

- Ativar/Desativar o som de toque.
- Trocar o som de toque (Na pasta de instalação do programa existem outros arquivos de toque no mesmo padrão mas com volumes diferentes que podem ser utilizados)
- Ativar/Desativar o cancelamento de eco. Essa opção é muito importante pois alguns fones ou máquinas não suportam essa funcionalidade fazendo com que a qualidade da ligação fique ruim, desative essa função se perceber que o som que você escutá está ruim.
- Ativar/Desativar a redução de ruído. Essa opção também é muito importante pois alguns fones ou máquinas não suportam essa funcionalidade fazendo com que a qualidade da ligação fique ruim, desative essa função quando a outra parte da ligação perceber que o que você fala está com qualidade ruim.
- Ativar/Desativar o auto ganho. Essa opção regula a captação do seu microfone, aumentando ou diminuindo o volume do microfone de acordo com o som capturado com a finalidade de manter o mesmo volume da ligação para a outra parte envolvida. Desative essa função se seu ambiente for muito barulhento ou se perceber alguma perda de qualidade.

- Ativar/Desativar o auto atendimento. Quando ativado a ligação recebida é automaticamente atendida após um "beep".
- Seleção de dispositivos. Por padrão o aplicativo usa o fone e microfone definidos como padrão no sistema, você pode mudar essa configuração caso necessário.
- Aba aparência. Nessa aba você pode personalizar a aparência do aplicativo definindo uma cor de fundo e cor das fontes. (É preciso fechar e abrir novamente o aplicativo)

| 🔈 Configur                 | ações      | :                        |  |
|----------------------------|------------|--------------------------|--|
| Básicas Apar               | ência      |                          |  |
| Opções de t                | toque      |                          |  |
| 🗹 Ativar sor               | n de toque |                          |  |
| Arquivo telephone-ring.wav |            | Mudar                    |  |
| Configuraçõ                | es         |                          |  |
| Cancelamento de eco        |            | 🗹 Auto ganho             |  |
| 🗌 Redução de ruído         |            | 🗌 Atendimento automático |  |
| Dispositivos               |            |                          |  |
| Saída:                     | Default    | ~                        |  |
| Microfone:                 | Default    | ~                        |  |
|                            |            |                          |  |
|                            |            |                          |  |
|                            |            | Salvar                   |  |
|                            |            |                          |  |